### Oracle® Cloud Adapter

Using the SuccessFactors Adapter Release 14*c* (14.1.2) F81867-01

August 2024

Oracle Fusion Middleware Using the SuccessFactors Adapter, Release14c (14.1.2)

F81867-01

Copyright © 2017, 2024 Oracle and/or its affiliates. All rights reserved.

Primary Author: Ashish Joy

Contributors: Amrita Chauhan, Susheel Patwal, Himanshu Grover, Shalindra Singh

This software and related documentation are provided under a license agreement containing restrictions on use and disclosure and are protected by intellectual property laws. Except as expressly permitted in your license agreement or allowed by law, you may not use, copy, reproduce, translate, broadcast, modify, license, transmit, distribute, exhibit, perform, publish, or display any part, in any form, or by any means. Reverse engineering, disassembly, or decompilation of this software, unless required by law for interoperability, is prohibited.

The information contained herein is subject to change without notice and is not warranted to be error-free. If you find any errors, please report them to us in writing.

If this software or related documentation is delivered to the U.S. Government or anyone licensing it on behalf of the U.S. Government, the following notice is applicable:

U.S. GOVERNMENT RIGHTS Programs, software, databases, and related documentation and technical data delivered to U.S. Government customers are "commercial computer software" or "commercial technical data" pursuant to the applicable Federal Acquisition Regulation and agency-specific supplemental regulations. As such, the use, duplication, disclosure, modification, and adaptation shall be subject to the restrictions and license terms set forth in the applicable Government contract, and, to the extent applicable by the terms of the Government contract, the additional rights set forth in FAR 52.227-19, Commercial Computer Software License (December 2007). Oracle USA, Inc., 500 Oracle Parkway, Redwood City, CA 94065.

This software is developed for general use in a variety of information management applications. It is not developed or intended for use in any inherently dangerous applications, including applications which may create a risk of personal injury. If you use this software in dangerous applications, then you shall be responsible to take all appropriate fail-safe, backup, redundancy, and other measures to ensure the safe use of this software. Oracle Corporation and its affiliates disclaim any liability for any damages caused by use of this software in dangerous applications.

Oracle is a registered trademark of Oracle Corporation and/or its affiliates. Other names may be trademarks of their respective owners.

This software and documentation may provide access to or information on content, products, and services from third parties. Oracle Corporation and its affiliates are not responsible for and expressly disclaim all warranties of any kind with respect to third-party content, products, and services. Oracle Corporation and its affiliates will not be responsible for any loss, costs, or damages incurred due to your access to or use of third-party content, products, or services.

| Conter | nts1                                                               | -3 |
|--------|--------------------------------------------------------------------|----|
| Pref   | ace1                                                               | -5 |
| 1      | Introduction to the SuccessFactors Adapter1                        | -6 |
|        | About the SuccessFactors Adapter1                                  | -6 |
|        | What Application Version Does the SuccessFactors Adapter Support?  | -6 |
|        | Installing the Cloud Adapters1                                     | -6 |
|        | Performing Postinstallation Configuration Tasks1                   | -7 |
|        | Disabling Hostname Verification1                                   | -7 |
|        | Obtaining the Authentication Credentials1                          | -7 |
|        | Unsupported Features1                                              | -7 |
| 2      | Understanding SuccessFactors Adapter Features2                     | -8 |
|        | Prerequisites for Creating a Connection2                           | -8 |
|        | Designing an Integration with the Adapter Configuration Wizard 2   | -8 |
|        | Monitoring Your Application During Runtime2-1                      | 1  |
|        | Uploading an SSL Certificate2-1                                    | 1  |
|        | Generating SuccessFactors Certificate2-1                           | 1  |
|        | Importing SuccessFactors Certificate using Keytool2-1              | ۱5 |
| 3      | Designing SOA Composite Applications3-1                            | 18 |
|        | Creating a SOA Composite Application                               | 18 |
|        | Adding an Adapter to a SOA Composite Application as a Reference    | 18 |
|        | Completing Design of a SOA Composite Application                   | 20 |
| 4      | Designing Oracle Service Bus Business Services4-2                  | 21 |
|        | Creating an Oracle Service Bus Business Service                    | 21 |
|        | Adding an Adapter to a Business Service as a Reference4-2          | 21 |
|        | Completing Design of an Oracle Service Bus Business Service        | 23 |
| 5      | Configuring SuccessFactors Adapter Properties5-2                   | 24 |
|        | Configuring Basic Information Properties                           | 24 |
|        | What You Can Do from the Basic Info Page5-2                        | 24 |
|        | What You See on the Basic Info Page5-2                             | 25 |
|        | Configuring Oracle Cloud Adapter Connection and CSF key Properties | 25 |

|   | What You Can Do from Oracle Cloud Adapter Connection page                      | 5-25  |
|---|--------------------------------------------------------------------------------|-------|
|   | What You See on the Oracle Cloud Adapter Connection Page                       | 5-26  |
|   | What You Can Do from the Oracle Cloud Adapter CSF Key Page                     | 5-26  |
|   | What You See on the Oracle Cloud Adapter CSF Key Page                          | 5-27  |
|   | Configuring SuccessFactors Adapter Operation Properties                        | 5-27  |
|   | What You Can Do from the SuccessFactors Adapter Operations Page                | 5-27  |
|   | What You See on SuccessFactors Adapter Operations Page                         | 5-28  |
|   | Reviewing Configuration Values on the Summary Page                             | 5-29  |
|   | What You Can Do from the Summary Page                                          | 5-29  |
|   | What You See on the Summary Page                                               | 5-30  |
| 6 | Managing Applications                                                          | 6-1   |
|   | Managing the Application in Oracle Enterprise Manager Fusion Middleware Contro | ol6-1 |
|   | Testing Oracle Service Bus Business Services from Oracle Service Bus Console   | 6-1   |
| 7 | Troubleshooting and Error Handling                                             | 7-1   |
|   | Design Time Troubleshooting and Error Handling                                 | 7-1   |
|   | Test Connection Failure or Wizard Operation Page Does Not Open                 | 7-1   |
|   | Operation Page Does Not Open Due to Out of Memory Exception                    | 7-1   |
|   | Run Time Troubleshooting and Error Handling                                    | 7-1   |
|   | Handling SSL Exception                                                         | 7-1   |

*Using the SuccessFactors Adapter* describes how to configure the SuccessFactors Adapter as a connection in an integration in Oracle SOA Suite.

This section consists of the following topics:

- <u>Audience</u>
- <u>Related Resources</u>
- <u>Conventions</u>

### Audience

Using the SuccessFactors Adapter is intended for developers to use the SuccessFactors Adapter for integrating applications with SuccessFactors.

### **Related Resources**

For more information, see these Oracle resources:

- Developing SOA Applications with Oracle SOA Suite
- Administering Oracle SOA Suite and Oracle Business Process Management Suite
- Administering Oracle Service Bus
- Understanding Technology Adapters

### Conventions

The following text conventions are used in this document:

| Convention | Meaning                                                                                                    |  |  |  |  |
|------------|----------------------------------------------------------------------------------------------------|--|--|--|--|
| oldface    | Boldface type indicates graphical user interface eleme<br>associated with an action, or terms defined in text or the glossar           |  |  |  |  |
| italic     | Italic type indicates book titles, emphasis, or placeholder variab<br>for which you supply particular values.                          |  |  |  |  |
| monospace  | Monospace type indicates commands within a paragraph, URLs, code in examples, text that appears on the screen, or text that you enter. |  |  |  |  |

## Introduction to the SuccessFactors Adapter

This chapter consists of the following sections:

- <u>About the SuccessFactors Adapter</u>
- What Application Version Does the SuccessFactors Adapter Support?
- Installing the Cloud Adapters
- <u>Performing Postinstallation Configuration Tasks</u>
- Disabling Hostname Verification
- Obtaining the Authentication Credentials
- <u>Unsupported Features</u>

### About the SuccessFactors Adapter

The SuccessFactors Adapter enables you to create an integration with SuccessFactors cloud-based human capital management (HCM) software using the Software as a Service (SaaS) model.

The SuccessFactors Adapter supports SFAPI (SuccessFactors API) exposed by the SuccessFactors application. Hence, giving exposure to only the business objects that can be accessed via SFAPI.

The SuccessFactors Adapter is one of the several predefined adapters included with Oracle SOA Suite. The SuccessFactors adapter is configured as an external reference in Oracle SOA Suite. For more information, see <u>Configuring SuccessFactors Adapter Properties</u>.

# What Application Version Does the SuccessFactors Adapter Support?

The SuccessFactors Adapter is compatible with SuccessFactors version SFAPI 1.2 as well as 1.1.

### Installing the Cloud Adapters

See the README.txt available with the patch for instructions on installing the cloud adapters.

After you complete the adapter installation, perform the tasks described in <u>*Performing Postinstallation</u>* <u>*Configuration Tasks*</u>.</u>

**Note**: For information about supported versions and platforms, see the release certification matrix at Supported System Configurations.

1

### **Performing Postinstallation Configuration Tasks**

You must perform post-installation configuration tasks after installing the cloud adapters.

For information about post-installation configuration tasks, see the Oracle Cloud Adapters Postinstallation Configuration Guide.

### **Disabling Hostname Verification**

By default, the WebLogic Server Configuration Wizard sets **Hostname Verification** to be a **Hostname Verifier** when creating the Oracle SOA Suite and Oracle Service Bus domains. **Hostname Verification** must be set to **None** for the SuccessFactors Adapter to work. To disable hostname verification, follow the steps mentioned below:

- 1. Log in to the Oracle WebLogic Server Administration Console.
- 2. Under **Domain** >**Environment** >**Servers**, double-click the server name.
- 3. Click the **SSL** tab.
- 4. Under Advanced, update Hostname Verification to None.
- 5. Save the change.

### **Obtaining the Authentication Credentials**

Obtain the user name and password that are required for creating the Credential Store Framework (CSF) authentication key in Oracle JDeveloper and Oracle Enterprise Manager Fusion Middleware Control from your SOA domain administrator. These credentials are required for most cloud adapters. For the SuccessFactors Adapter, the credentials require three properties (companyID, username, and password).

### **Unsupported Features**

- The SuccessFactors Adapter cannot be configured as exposed service.
- The SuccessFactors Adapter does not support Odata API exposed by SuccessFactors.

### **Understanding SuccessFactors Adapter**

### Features

This chapter consists of the following topics:

- Prerequisites for Creating a Connection
- Designing an Integration with the Adapter Configuration Wizard
- <u>Monitoring Your Application During Runtime</u>
- Uploading an SSL Certificate

### **Prerequisites for Creating a Connection**

You must satisfy the following prerequisite to create a connection with the SuccessFactors Adapter:

Purchase a subscription to SuccessFactors. When you subscribe, you receive a company ID, username, and password. The information is required to configure the connection page of the SuccessFactors Adapter configuration wizard for establishing a connection to the SuccessFactors Application. The Connections page includes an SFAPIWSDL location (WSDL URL). This WSDL location represents your API endpoint, which depends on where your SuccessFactors instance is located. It can be in one of several data centers. Contact your SuccessFactors representative if you are unsure of which data center to use.

### Designing an Integration with the Adapter Configuration Wizard

You use the Adapter Configuration Wizard to include the SuccessFactors Adapter in a SOA composite application or an Oracle Service Bus business service.

The Adapter Configuration Wizard consists of configuration pages that enable you to select Operation and Object. The required artifacts are generated after the wizard completion. These artifacts are utilized in runtime to communicate with the SuccessFactors application. You can configure the adapter in the External References (outbound).

The **Basic Info** page prompts you to enter a meaningful name and optional description.

| Basic Info     Connection     Operations     Summary | Velcome to Successfa                                | ctors Cloud Adapter Configuration Wizard                                                                                                    | 0101010101 | * |
|------------------------------------------------------|-----------------------------------------------------|----------------------------------------------------------------------------------------------------|------------|---|
|                                                      | Basic Info <u>Connection</u> Operations     Summary | This wizard helps you create a service using Successfactors Cloud Adapter.<br>You will be asked to specify configuration parameters and define an operation for the service<br>"What do you want to call your endpoint?<br>SuccessfactorsReference<br>What does this endpoint do?<br>Describe the endpoint's purpose and detail |            |   |

The Connection page prompts you to specify the WSDL URL (for example

https://salesdemo4.successfactors.com/sfapi/v1/soap12?wsdl), the security policy and authentication key to use. The authentication key is created by clicking the **Add** icon to specify the key name, SuccessFactors companyId, user name, and password. You must also specify these same values in Oracle Enterprise Manager Fusion Middleware Control. For instructions, see the *Oracle Cloud Adapters Postinstallation Configuration Guide*.

| uccessfactors Server                              | Connection                 |                                                                                                    |              | * |
|---------------------------------------------------|----------------------------|----------------------------------------------------------------------------------------------------|--------------|---|
| Basic Info<br>Connection<br>Operations<br>Summary | A Successfactors Server of | onnection is required to access the operations and business objects Objects you need?  file:/C:/JDeveloper/mywork/tt/Project1/E  the door  CUSTOM  SFSF $ \sim \sim \sim \sim \sim \sim \sim \sim \sim \sim \sim \sim \sim \sim \sim \sim \sim \sim $ | ; available. |   |

The Operations page prompts you to select the **Operation Type**, **Operation Name** and the **business object** on which the specified operation is to be applied.

**Operation type and Operations Supported:** 

- **CRUD**: Displays the insert, upsert, update, and delete operations that can be performed on SuccessFactors business objects. The **Available** section contains the business objects which support the selected operation. Select the operation name and the business object on which to perform the operation.
- **SFQL** (SuccessFactors Query Language): Enables you to define an SFQL-based query to send a request for querying a particular business object and retrieve the respective object's information. If you select this option, the page is refreshed to display a text box for entering a query.

| •                        | guration                                                                                                    |           |
|--------------------------|----------------------------------------------------------------------------------------------------|-----------|
| Basic Info<br>Connection | Select Operations and Business Objects                                                                           |           |
| Operations<br>Summary    | Select an Operation Type: CRUD      Insert                                                                       |           |
|                          | Available:<br>DevelopmentGoal-2001<br>DevelopmentGoal-2005<br>Goal-1<br>Goal-10<br>Goal-12<br>Goal-13<br>Goal-14 | Selected: |

The **Summary** page displays your selections for the outbound direction.

| O Configure Successfactors                        | indpoint - Step 4 of 4                                                                                                    |                              | X      |
|---------------------------------------------------|----------------------------------------------------------------------------------------------------|------------------------------|--------|
| Successfactors Cloud                              | Adapter Artifacts Summary                                                                                                    |                              | *      |
| Basic Info<br>Connection<br>Operations<br>Summary | Cloud Adapter configuration was successful. SuccessfactorsReference 1 Description: Selected Operation: insert Selected Object: DevelopmentGoal-2004 |                              |        |
| Help                                              |                                                                                                    | < <u>B</u> ack Next > Einish | Cancel |

The following artifacts are created for each adapter instance in the Applications window in Oracle JDeveloper:

- WSDL file: Only the standard WSDL file type is supported.
- JCA file: Contains the internal implementation details used by the adapter during runtime. It contains the different interaction and connection properties used by the adapter. When application configuration is complete, you can deploy the application from Oracle JDeveloper to the runtime environment.

For information about the details to specify in the fields of the wizard pages, see <u>Configuring Oracle Cloud</u> <u>Adapter Connection and CSF Key Properties</u>.

### **Monitoring Your Application During Runtime**

This section describes the design time and runtime aspects of using the SuccessFactors Adapter. You use the runtime part of the adapter for delivering the information generated during design time to the service endpoint. You can monitor your SOA composite application or Oracle Service Bus business service from Oracle Enterprise Manager Fusion Middleware Control. You can also test your Oracle Service Bus business service Bus business service from Oracle Service Bus Console.

### **Uploading an SSL Certificate**

Certificates are used to validate outbound SSL connections. If you make an SSL connection in which the root certificates do not exist in Oracle SOA Servers, an exception is thrown. In that case, you must upload the appropriate certificates. A certificate enables Oracle SOA to connect with external services. If the external endpoint requires a specific certificate, request the certificate and then upload it into Oracle SOA Servers.

### **Generating SuccessFactors Certificate**

The SuccessFactors Client certificate has to be downloaded from the SuccessFactors application user interface. This certificate has to be imported into the server for successful handshaking with SuccessFactors. The SuccessFactors Adapter uses two-way SSL when interacting with SuccessFactors and hence requires this certificate. On the WebLogic server, these certificates are required to be imported.

To download the certificate, use the following procedure:

1. Log in to the SuccessFactors using a valid user companyId, username and password.

| https://sal   | esdemo4.successfac   | tors.com/sf/start/?_s     | .crb=oxyqhEy4Vml  | KytJCrZ1a4wb7y4LA9     | %253d#sfPanelHead | erAnchor_124_                                                                                                    |
|---------------|----------------------|---------------------------|-------------------|------------------------|-------------------|----------------------------------------------------------------------------------------------------|
| narks 🔫 Integ | ration Cloud Sen 🛛 😣 | Getting Started 📃 Im      | ported From Firef | G Distance Between N   | loi Ġ Google 🕇 V  | /atch Quantico Onlin 🛛 👂 Suggested Si                                                                                                    |
| î             | Admin Cente          | r▼                        |                   | 🌲 Emily Clark (ad      | dmin) 🗶 🔍 People  | ▼ Search SUCCE                                                                                                    |
|               | Admin Cen            | ter                       |                   |                        |                   | Tool Search                                                                                                    |
|               |                      | Compa                     | ny Processes      | & Cycles               |                   | ہ<br>Get the latest Updates                                                                                                    |
|               | Ó                    | 1                         |                   |                        | 2                 | to your SuccessFactors                                                                                                    |
|               | Goal Management      | Performance<br>Management | 360 Reviews       | Compensation           | Variable Pay      | Upgrade Center > 29                                                                                                    |
|               | t <sup>t†††</sup> t  | 15                        | +2222             | <u>~2</u>              | 2.1               |                                                                                                    |
|               | Calibration          | Learning                  | Development       | Succession             | Presentations     |                                                                                                    |
|               | . 🕀                  | 1                         |                   | 22                     | 1.1               | 🚖 SFAPI Audit log                                                                                                    |
|               | <u>~1</u>            | i la                      |                   | <b>2</b>               |                   | The second second secon |
|               | Recruiting           | On/Offboarding            | Employee Files    | Pay Scale based<br>pay | Analytics         | 🛧 Add New Employee                                                                                                    |
|               | <del>~~</del>        | ×                         |                   | <u>anull</u>           |                   | Anage Permission Groups                                                                                                    |
|               | Payroll              | Company Settings          | Mobile            | Performance            |                   | 🛧 Manage Permission Roles                                                                                                    |
|               |                      | ,                         |                   | Metrics Portal         |                   | 🚖 OData API Data Dictionary                                                                                                    |

2. Click on the **lock** icon as indicated in the above figure. A small window will pop up. Click on the **view certificates** as indicated in the figure below.

Security Overview

| This page is secure (valid HTTPS).                                                                                                    |
|----------------------------------------------------------------------------------------------------|
| <ul> <li>Valid Certificate</li> <li>The connection to this site is using a valid, trusted server certificate.</li> <li>View certificate</li> </ul> |

**Note:** Here, Google Chrome is used for demonstration. Experience may differ if you will be using other browser or other version of internet explorer. But idea here is to click on security lock to fetch the certificate information.

3. After clicking on the view certificates another window pops up providing the details of the certificate. Open the **Certification Path** tab and select VeriSign as shown in the screenshot below. The **View Certificate** button would be enabled, click the same to view certificate details.

| Certificate                                 |
|---------------------------------------------|
| General Details Certification Path          |
| Certification path                          |
|                                             |
| View Certificate                            |
| Certificate status:                         |
| This certificate is OK.                     |
| Learn more about <u>certification paths</u> |
| OK                                          |

4. A new page opens above the existing page, open the **Details** tab and click on **Copy to File** button.

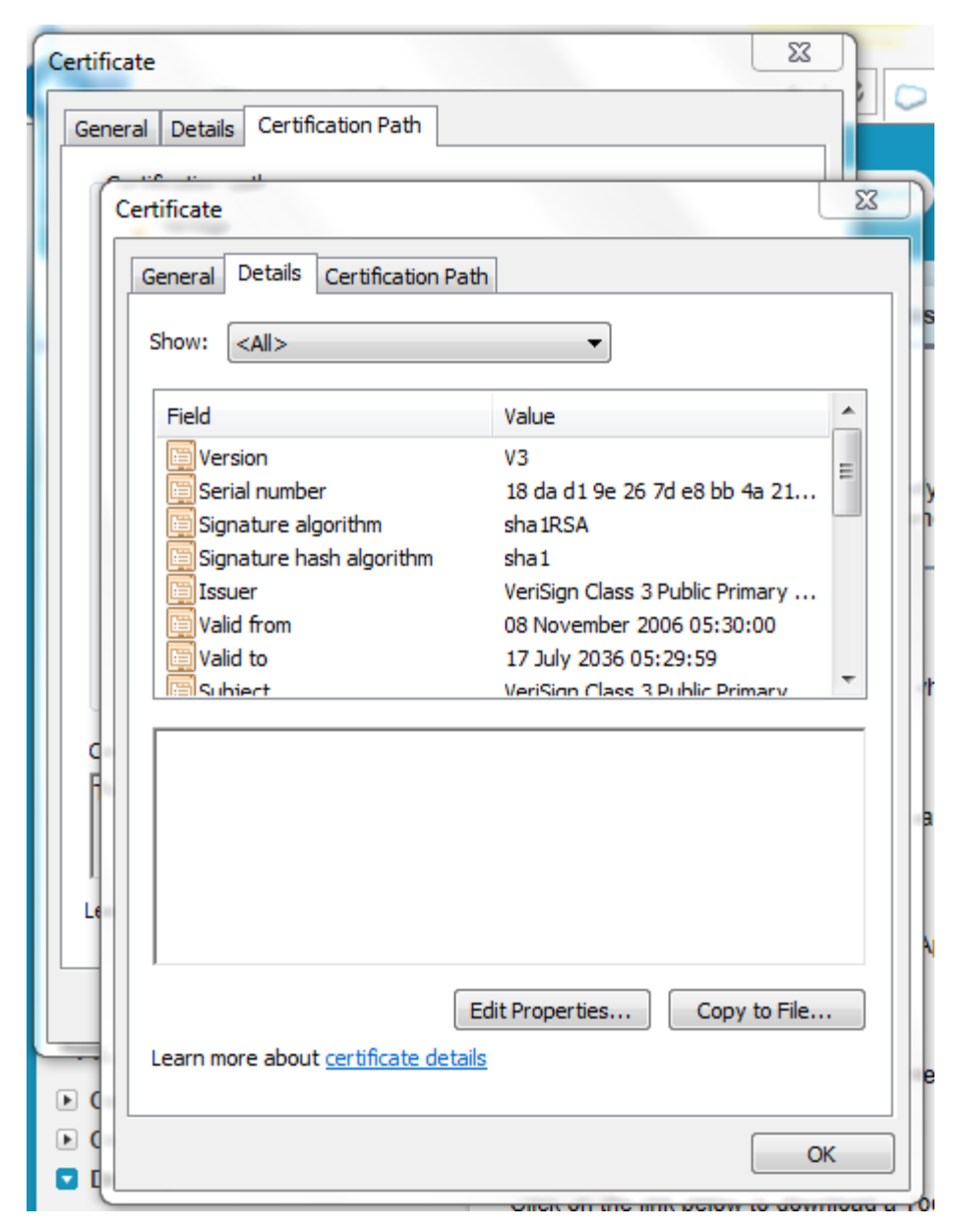

5. Now, Certificate Export wizard opens. Click on next button and select **Base-64 encoded X.509** (.CER) option.

| icat                                                                             | e Export Wizard                                                          |  |  |  |  |
|----------------------------------------------------------------------------------|--------------------------------------------------------------------------|--|--|--|--|
| Export File Format<br>Certificates can be exported in a variety of file formats. |                                                                          |  |  |  |  |
| Sel                                                                              | ect the format you want to use:                                          |  |  |  |  |
|                                                                                  | O DER encoded binary X.509 (.CER)                                        |  |  |  |  |
|                                                                                  | Base-64 encoded X.509 (.CER)                                             |  |  |  |  |
|                                                                                  | ○ Cryptographic Message Syntax Standard - PKCS #7 Certificates (.P7B)    |  |  |  |  |
|                                                                                  | $\square$ Include all certificates in the certification path if possible |  |  |  |  |
|                                                                                  | C Personal Information Exchange - PKCS #12 (,PFX)                        |  |  |  |  |
|                                                                                  | $\square$ Include all certificates in the certification path if possible |  |  |  |  |
|                                                                                  | Delete the private key if the export is successful                       |  |  |  |  |
|                                                                                  | Export all extended properties                                           |  |  |  |  |
|                                                                                  | C Microsoft Serialized Certificate Store (.SST)                          |  |  |  |  |
|                                                                                  |                                                                          |  |  |  |  |
| rn m                                                                             | ore about certificate file formats                                       |  |  |  |  |
|                                                                                  |                                                                          |  |  |  |  |

- 6. Click **Next** and browse to the location where you want to save the certificate. Provide an appropriate name to the certificate file and save it.
- 7. Double-click and open the Saved certificate.
- 8. Follow the same procedure for remaining two certificate paths.
- 9. Import the downloaded certificates into your application server, and configure your application server to request the client certificate. The application server then checks that the certificates used in the SSL/TLS handshake matches the one you downloaded.

### Importing SuccessFactors Certificate using Keytool

- 1. Provide a suitable location on your system to save the certificates authority. You would now add these certificates to Keystore.
- 2. Make sure that KSS for demo is disabled.
- 3. To disable KSS, go to the WebLogic console (<u>http://url:port/console</u>/).
- 4. Click on Domain  $\rightarrow$  Security  $\rightarrow$  Advanced page and unselect "Use KSS for Demo".
- 5. Click Save.
- 6. To know the WebLogic server's trust Keystore location: On the home page, proceed to **Servers** under **Environment** subsection.

- 7. Select the Admin server out of the list of servers displayed.
- 8. Proceed to the **Keystores** tab, as shown in the figure below.

| Settings for AdminServer                                 |                                           |
|----------------------------------------------------------|-------------------------------------------|
| Configuration Protocols Logging Deb                      | ug Monitoring Control Deployment          |
| General Cluster Services Keystores                       | SSL Federation Services Deployme          |
| Click the <i>Lock &amp; Edit</i> button in the Change Ce | nter to modify the settings on this page. |
| Save                                                     |                                           |

9. Under **Keystores** tab, select the **Demo Trust Keystore** path. This is the path where the keystore resides. It would be of the form *Middleware Home/wlserver/server/lib*.

Next, you need to import this certificate from the authority into WebLogic server's trust store.

- 10. If you are using a Windows-based system, use a command prompt to navigate to the path mentioned in the above step.
- 11. At this path, run the following keytool command:

keytool -import -trustcacerts -alias SuccessfactorsCA -file
<Filename with location> -keystore DemoTrust.jks -storepass
DemoTrustKeyStorePassPhrase

For example, assuming the name of the certificate is *Successfactors.cer* then the keytool command would look like:

keytool -import -trustcacerts -alias SuccessfactorsCA -file
Successfactors.cer -keystore DemoTrust.jks -storepass
DemoTrustKeyStorePassPhrase

- 12. A message **Certificate was added to keystore** is displayed, which confirms the successful import of the certificate. If you get a **Certificate already exists in the Keystore** message, enter 'Y'(yes) and proceed to import the certificate.
- 13. You can verify the same by enlisting all the certificates using the following command:

keytool -list -keystore DemoTrust.jks -storepass DemoTrustKeyStorePassPhrase

- 14. The newly imported certificate appears as part of existing certificates in the keystore.
- 15. Follow steps for 12 to 14 for the other two certificates.

| [oracle@JCADEV2 lib]\$ keytool -list -keystore DemoTrust.jks                                                                                                    |
|----------------------------------------------------------------------------------------------------|
| Enter Reystore password:                                                                                                    |
| Keustore tupe: JKS                                                                                                    |
| Keystore provider: SUN                                                                                                    |
|                                                                                                    |
| Your keystore contains 7 entries                                                                                                    |
|                                                                                                    |
| 341257076203, Mar 10, 2014, CrusteuertEntry,<br>Cartificata : ingermint (SUA1) = 01-80-00140-56-60-80-80-80-80-90-51-75-66-69-50-49-90-90-97-71-80                                                                                                    |
| Colored Hige print (Sunt). District Structure and State Structure and State Structure and State Structure and State State Structure and State State St |
| Sates of cells, name of 2014, chastes cellar control y,                                                                                                    |
| Certaines Mar 22 2002 trustadertEntru                                                                                                    |
| Certificate fingermint (SUG1) = 20 - C2 - C2 - C2 - C2 - C2 - C2 - C2 -                                                                                                    |
| Wisdemocanewing in a 5 2003 trustedCertEntru                                                                                                    |
| Certificate fingerprint (SHA1): 4F:FR:10:27:58:FA:D4:8C:FC:2A:86:91:2D:43:4F:C1:79:D8:A6:4F                                                                                                    |
| wisdemocanewi, Jan 25, 2003, trustedCertEntru.                                                                                                    |
| Certificate fingerprint (SHA1): 84:13:A2:63:D6:74:75:3B:25:15:6F:62:8C:18:79:87:62:5B:9A:00                                                                                                    |
| wlscertgencab, Jan 25, 2003, trustedCertEntru,                                                                                                    |
| Certificate fingerprint (SHA1): F8:5D:49:A4:12:54:78:C7:BA:42:A7:14:3E:06:F5:1E:A0:D4:C6:59                                                                                                    |
| wlscertgenca, Dec 2, 2012, trustedCertEntry,                                                                                                    |
| Certificate fingerprint (SHA1): CA:61:71:5B:64:6B:02:63:C6:FB:83:B1:71:F0:99:D3:54:6A:F7:C8                                                                                                    |

16. Restart the server to bring the modifications made in the previous steps into effect.

## **Designing SOA Composite Applications**

This section describes how to design a SOA composite application with the SuccessFactors Adapter. This chapter consists of the following topics:

- <u>Creating a SOA Composite Application</u>
- Adding an Adapter to a SOA Composite Application as a Reference
- <u>Completing Design of a SOA Composite Application</u>

### **Creating a SOA Composite Application**

This section provides an overview of how to create a SOA composite application in which to include the adapter as an exposed service or external reference.

- 1. Start Oracle JDeveloper.
- 2. From the **File** menu, select **New** > **Application**.
- 3. In the New Gallery dialog, select **SOA Application** from the **Items** list, then click **OK**. The SOA Create SOA Application wizard is displayed.
- 4. Specify an application name, and click Next.
- 5. Specify a project name, and click Next.
- 6. Select Composite with BPEL Process, and click Finish.

The SOA composite application is displayed for designing in the SOA Composite Editor.

# Adding an Adapter to a SOA Composite Application as a Reference

You can add a SuccessFactors Adapter to a SOA composite application as an outbound (target) reference to the **External References** swimlane in Oracle JDeveloper.

- 1. Go to the Component Palette in your SOA composite application.
- 2. Go to the Cloud section under Custom/Third Party.

The adapters are displayed.

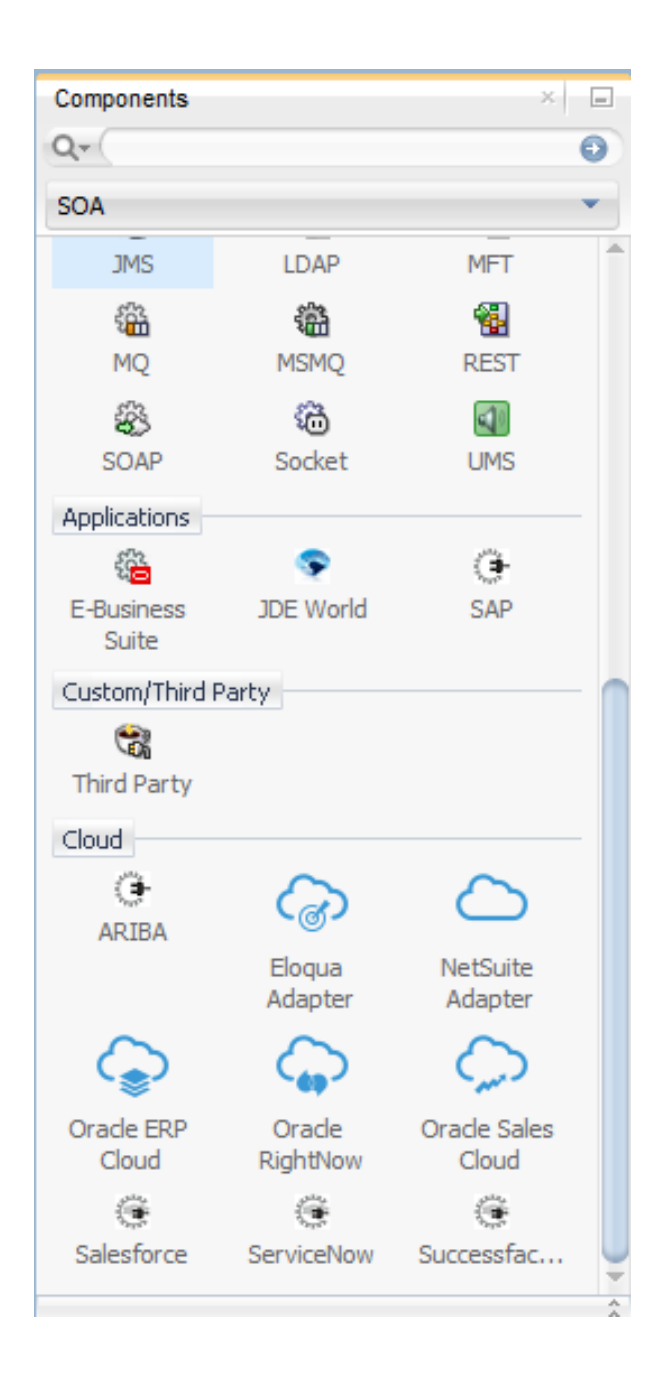

- 3. To create an outbound (target) reference, drag the adapter to the External References swimlane, and see the following sections that describe the wizard pages for configuring the adapter.
  - Configuring Basic Information Properties
  - <u>Configuring Oracle Cloud Adapter Connection and CSF Key Properties</u>
  - <u>Configuring SuccessFactors Adapter Target Operations Properties</u>
  - <u>Reviewing Configuration Values on the Summary Page</u>

### **Completing Design of a SOA Composite Application**

This section provides an overview of how to complete design of your SOA composite application and deploy the application.

- 1. Design the remaining contents of your SOA composite application. For example:
  - Connect the BPEL process to the adapter. For this example, the BPEL process is connected to the adapter as an external reference.
  - Design the contents of the BPEL process. For example:
    - a) Double-click the BPEL process.
    - b) Add and configure an invoke activity to invoke the adapter.
    - c) Add and configure assign activities to copy the contents of one variable to another when sending and receiving messages to and from the adapter.
    - d) Add and configure other activities, as appropriate.

When complete, view the SOA composite application in the SOA Composite Editor.

For specific information about creating and designing SOA composite applications, see *Developing* SOA Applications with Oracle SOA Suite.

- 2. Deploy the SOA composite application:
  - a) In the navigator, right-click the project and select **Deploy** > **projectname**.
  - b) Follow the steps in the deployment wizard to deploy the SOA composite application to the application server.

## <u>Designing Oracle Service Bus Busines</u>s Services

This section describes how to design an Oracle Service Bus business service with the adapter in Oracle JDeveloper. This chapter consists of the following topics:

- Creating an Oracle Service Bus Business Service
- Adding an Adapter to a Business Service as a Reference
- Completing Design of an Oracle Service Bus Business Service

### **Creating an Oracle Service Bus Business Service**

This section provides an overview of how to create an Oracle Service Bus business service in which to include the adapter in Oracle JDeveloper.

- 1. Start Oracle JDeveloper.
- 2. From the **File** menu, select **New** > **Application**.
- 3. In the New Gallery dialog, select Service Bus Application from the Items list, then click OK.
- 4. Specify an application name, and click Next.
- 5. Specify a project name.
- 6. Select Service Bus, and click Finish.

The Oracle Service Bus business service is displayed for designing in the Oracle Service Bus Overview Editor.

### Adding an Adapter to a Business Service as a Reference

You can add the adapter to an Oracle Service Bus business service as an outbound(target) external service to the **External Services** swimlane in Oracle JDeveloper.

- 1. Go to the Component Palette in your Oracle Service Bus business service.
- 2. Go to the **Cloud** section under **Service Bus**.

The adapters are displayed.

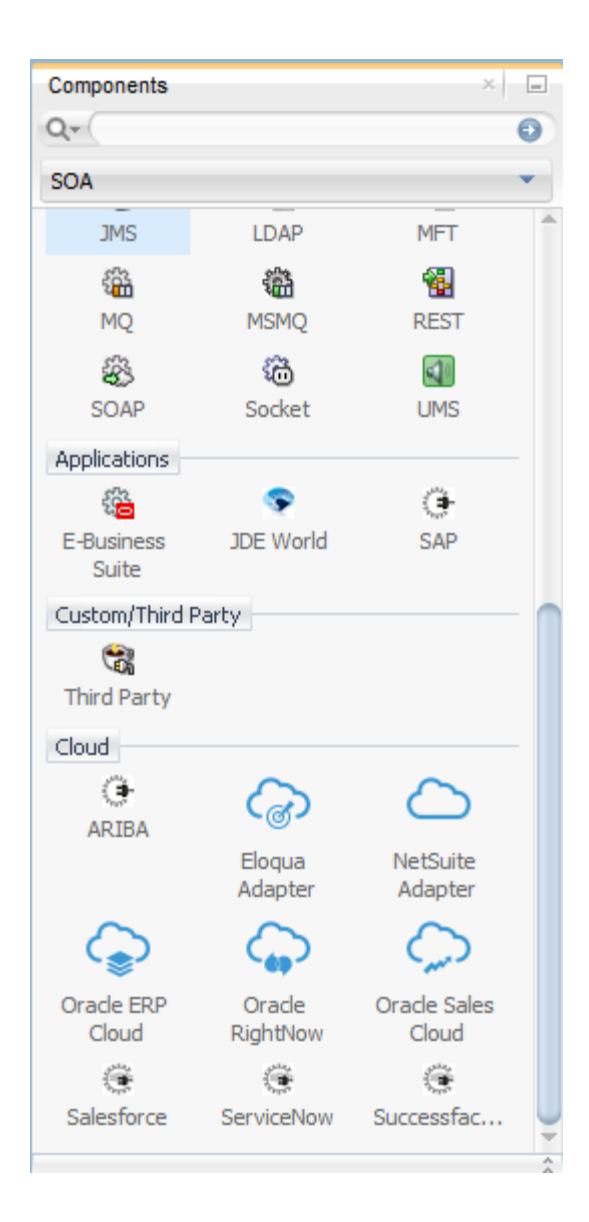

- 3. To create an outbound (target) external service, drag the adapter to the External Services swimlane, and see the following sections that describe the wizard pages for configuring the adapter:
  - <u>Configuring Basic Information Properties</u>
  - <u>Configuring Oracle Cloud Adapter Connection and CSF Key Properties</u>
  - <u>Configuring SuccessFactors Adapter Target Operations Properties</u>
  - <u>Reviewing Configuration Values on the Summary Page</u>

### **Completing Design of an Oracle Service Bus Business Service**

This section provides an overview of how to complete design of your Oracle Service Bus business service and deploy the application.

- 1. Design the contents of your Oracle Service Bus business service. For example, to configure an Oracle Service Bus proxy service in your business service:
  - a) In the Oracle Service Bus Overview Editor, right-click the Pipeline/Split Joins lane and select **Insert** > **Pipeline**.
  - b) The Create Pipeline Service dialog is displayed.
  - c) Enter a name for the pipeline and select the project location, then click Next.
  - d) Select **WSDL** as the Service Type.
  - e) To the right of the WSDL selection, click the Browse icon to select the WSDL.
  - f) Select Application.
  - g) Expand Resource Chooser and select the WSDL file, then click OK.
  - h) Ensure that Expose as a Proxy Service is selected.
  - i) From the **Proxy Transport** list, select **http**, then click **Finish**.

The Pipeline component is displayed in the Oracle Service Bus Overview Editor.

j) Connect the external service to the Pipeline component.

For more information about creating and designing an Oracle Service Bus business service, see *Developing Services with Oracle Service Bus*.

- 2. Open the pipeline that shows the default routing.
- 3. Verify the service and corresponding operation are displayed in the **Routing Properties** tab at the bottom of the dialog.

The outbound project is ready for deployment.

- 4. Deploy the business service.
  - a) Select the project, then select **Deploy to Service Bus Server**.
  - b) Follow the steps in the deployment wizard.

## Configuring SuccessFactors Adapter Properties

The following sections describe the wizard pages that guide you through configuration of the SuccessFactors Adapter as a target in an integration. The SuccessFactors Adapter cannot be configured as a source in an integration. This chapter consists of the following topics:

- Configuring Basic Information Properties
- <u>Configuring Oracle Cloud Adapter Connection and CSF Key Properties</u>
- <u>Configuring SuccessFactors Adapter Operation Properties</u>
- <u>Reviewing Configuration Values on the Summary Page</u>

### **Configuring Basic Information Properties**

You can enter a name and description on the Basic Info page of each source and target adapter in your integration. This section consists of the following topics:

- What You Can Do from the Basic Info Page
- What You See on the Basic Info Page

### What You Can Do from the Basic Info Page

You can specify the following values on the source or target Basic Info page. The Basic Info page is the initial wizard page that is displayed whenever you drag an adapter to the source or target area.

- Specify a meaningful name.
- Specify a description of the responsibilities.

### What You See on the Basic Info Page

The following table describes the key information on the Basic Info page.

| Element                                    | Description                                                                                                    |  |
|--------------------------------------------|----------------------------------------------------------------------------------------------------|--|
| What do you want to call your<br>endpoint? | Provide a meaningful name so that others can<br>understand the connection. For example, if you are<br>creating a source Oracle RightNowCloud<br>connection, you may want to name it<br>RightNowInboundDirection. You can include<br>English alphabetic characters, numbers,<br>underscores, and dashes in the name. You cannot<br>include the following: |  |
|                                            | <ul> <li>Blank spaces (for example, My<br/>RightNowConnection)</li> <li>Special characters (for example, # or &amp;)</li> <li>Multibyte characters</li> </ul>                                                                                                    |  |
|                                            |                                                                                                    |  |
|                                            |                                                                                                    |  |
| What does this endpoint do?                | Enter an optional description of the connection's responsibilities. For example:<br>This connection receives an inbound request to synchronize account information with Oracle                                                                                                    |  |

# Configuring Oracle Cloud Adapter Connection and CSF key Properties

Enter the Oracle Cloud adapter configuration connectivity and Credential Store Framework (CSF) key values for your integration. This section consists of the following topics:

- What You Can Do from the Oracle Cloud Adapter Connection Page
- What You See on the Oracle Cloud Adapter Connection Page
- What You Can Do from the Oracle Cloud Adapter CSF Key Page
- What You See on the Oracle Cloud Adapter CSF Key Page

### What You Can Do from Oracle Cloud Adapter Connection page

You can specify the following connection values for the Oracle Cloud adapter.

- Specify the WSDL URL for some adapters.
- Specify the security policy.
- Create the authentication key. A key created for one direction (for example, outbound) is also available for selection in the other direction (for example, inbound).

### What You See on the Oracle Cloud Adapter Connection Page

The following table describes the key information on the Oracle Cloud Adapter Connection page.

| Element            | Description                                                                                                    |
|--------------------|----------------------------------------------------------------------------------------------------|
| WSDL URL           | Specify the WSDL. The WSDL is used to build<br>integrations specific to your instance. You can<br>also select the WSDL from a filesystem or<br>another source by choosing the browser icon next<br>to the <b>WSDL URL</b> field. Click <b>File System</b> at<br>the top of the dialog, then browse for the WSDL. |
| Security Policy    | Select the security policy appropriate to your<br>environment (for example,<br>USERNAME_PASSWORD_TOKEN).                                                                                                    |
|                    | • The wizard shows all policies, including those<br>that may not be applicable. To make a correct<br>selection, you must have a knowledge of policies.<br>For example, you cannot select a SAML-based<br>policy because the identity is not propagated.                                                          |
|                    | • The policies you apply to the cloud adapter are<br>unique to the cloud adapter and do not impact<br>other endpoints in the composite.                                                                                                    |
| Authentication Key | Select the CSF authentication key.                                                                                                    |
|                    | • Add: Click to create a new authentication key.<br>You must specify the key name, username, and<br>password. To successfully deploy and administer<br>your application, you must specify these same<br>values in Oracle Enterprise Manager Fusion<br>Middleware Control.                                        |
|                    | • Edit: Click to edit an authentication key.                                                                                                    |
|                    | • Delete: Click to delete an authentication key.                                                                                                    |
| Test               | Click to validate the authentication key.                                                                                                    |

### What You Can Do from the Oracle Cloud Adapter CSF Key Page

You can specify the following CSF key values for the Oracle Cloud adapter.

- CSF key name
- CompanyId for SuccessFactors Adapter
- Username and Password

### What You See on the Oracle Cloud Adapter CSF Key Page

The following table describes the key information on the Oracle Cloud adapter CSF Key page.

| Element           | Description                                     |
|-------------------|-------------------------------------------------|
| CSF Key Name      | Specify the CSF key to enable runtime           |
|                   | injection of credentials. The adapter uses the  |
|                   | CSF to retrieve the username and password       |
|                   | required for authentication with the            |
|                   | application (for example, the Oracle Sales      |
|                   | Cloud or Oracle HCM application). This key      |
|                   | identifies your login credentials during        |
|                   | design-time. To successfully deploy and         |
|                   | administer your application, you must           |
|                   | specify these same values in Oracle             |
|                   | Enterprise Manager Fusion Middleware            |
|                   | Control. For instructions, see the Oracle Cloud |
|                   | Adapters Postinstallation Configuration Guide.  |
| CompanyID         | Note: This field is only displayed for the      |
|                   | SuccessFactors Adapter.                         |
|                   |                                                 |
|                   | Specify the SuccessfactorsCompanyId.            |
| User Name         | Enter the user name for connecting to your      |
|                   | application (for example, the Oracle Sales      |
|                   | Cloud or Oracle HCM application). Your          |
|                   | administrator provides you with user            |
|                   | credentials.                                    |
| Password          | Enter the password for connecting to your       |
|                   | application.                                    |
| Re-enter Password | Re-enter the same password a second time.       |

### **Configuring SuccessFactors Adapter Operation Properties**

Enter the SuccessFactors Adapter target operation values for your integration. This section consists of the following topics:

- What You Can Do from the SuccessFactors Adapter Operations Page
- What You See on the SuccessFactors Adapter Operations Page

#### What You Can Do from the SuccessFactors Adapter Operations Page

You can specify the following target operation values for the SuccessFactors Adapter:

- Select operation type
- Select operation name
- Select business objects

### What You See on SuccessFactors Adapter Operations Page

The following table describes the information that is visible on the SuccessFactors Adapter Operations page.

| Element                  | Description                                                                                                    |
|--------------------------|----------------------------------------------------------------------------------------------------|
| Select an Operation Type | Select the type of operation to perform on the business objects in an Oracle SuccessFactors application:                                                                                                    |
|                          | <b>CRUD</b> : Displays the <b>insert</b> , <b>upsert</b> , <b>update</b> ,<br>and <b>delete</b> operations to perform on<br>SuccessFactors business objects. Select the<br>operation and the business object on which to<br>perform the operation.                                                                   |
|                          | <b>SFQL</b> : (SuccessFactors Query Language)<br>enables you to define an SFQL-based query to<br>send a request for querying a particular business<br>object and retrieve the respective object's<br>information, if you select this option, the page is<br>refreshed to display a text box for entering a<br>query. |
|                          | - <b>SFQL query statement</b> : Enter a valid SFQL query in the text box. The query can include custom fields and parameters. For example:                                                                                                    |
|                          | <pre>SELECT guid,name FROM Goal\$7 WHERE userid =</pre>                                                                                                    |
|                          | 'USR-22'                                                                                                    |
|                          | - <b>Binding Parameters</b> : Displays any binding<br>parameter, if included, in the specified query.<br>For example, 'firstname' is a parameter in<br>the following query:                                                                                                    |
|                          | SELECT firstname,lastname FROM user<br>WHERE firstname = `&firstname'                                                                                                    |
|                          | Enter a query with a parameter and press the <b>Refresh</b> button above <b>Binding Parameters</b> . A text box in which to enter a test value for the parameter is displayed.                                                                                                    |
|                          | - <b>Test My Query</b> : Click to validate the query against the SuccessFactors application. The query response is displayed for a successful query. If the query is invalid, you receive a response for the errors in the query.                                                                                    |
| Filter by object name    | Enter the initial letters of an object name to display a range of objects. You can also select a filter type:                                                                                                    |
|                          | • All: Displays all objects available for the selected operation.                                                                                                    |

|                                          | • <b>Custom</b> : Displays objects that can be created in the SuccessFactors application for the selected operation.                                                                                                    |
|------------------------------------------|----------------------------------------------------------------------------------------------------|
|                                          | These business objects are identified by special icon ('-').                                                                                                    |
|                                          | For example, Goal-1, DevelopmentGoal-2002.                                                                                                    |
|                                          | • <b>Standard</b> : Displays business objects delivered as part of the SuccessFactors application.                                                                                                    |
| Select Business Objects<br>(sfapiv1 API) | Select a business object from the SuccessFactors<br>application multiple objects are not supported).<br>The selected operation acts on this business<br>object. The SuccessFactors API version that is<br>displayed is based on the SuccessFactors Cloud<br>application version to which you are connected. |
| Your Selected Business Objects           | Displays the selected business objects.                                                                                                    |
| What is this Object                      | Describes the selected business object.                                                                                                    |

### **Reviewing Configuration Values on the Summary Page**

You can review the specified adapter configuration values on the Summary page.

This section consists of the following topics:

- What You Can Do from the Summary Page
- What You See on the Summary Page

### What You Can Do from the Summary Page

You can review trigger (source) or invoke (target) configuration details from the Summary page. The Summary page is the final wizard page for each adapter after you have completed your configuration.

- View the configuration details you defined for the trigger (source) or invoke (target) adapter. For example, if you have defined an inbound trigger (source) adapter with a request business object and immediate response business object, specific details about this configuration are displayed on the Summary page.
- Click **Done** if you want to save your configuration details.
- Click a specific tab in the left panel or click **Back** to access a specific page to update your configuration definitions.
- Click **Cancel** to cancel your configuration details.

### What You See on the Summary Page

| Element | Description                                                                                                    |
|---------|----------------------------------------------------------------------------------------------------|
| Summary | Displays a summary of the trigger (source) or invoke (target) configuration values you defined on previous pages of the wizard. |
|         | To return to a previous page to update any values, click the appropriate tab in the left panel or click <b>Back</b> .           |

The following table describes the key information on the Summary page.

### **Managing Applications**

This section describes how to monitor an Oracle SOA Suite or Oracle Service Bus application that uses the adapter from Oracle Enterprise Manager Fusion Middleware Control or Oracle Service Bus Console and how to verify results in the Oracle SuccessFactors Console.

This chapter consists of the following sections:

- Managing the Application in Oracle Enterprise Manager Fusion Middleware Control
- <u>Testing Oracle Service Bus Projects from Oracle Service Bus Console</u>

### Managing the Application in Oracle Enterprise Manager Fusion Middleware Control

You manage the SOA composite application or Oracle Service Bus business service that includes your adapter in Oracle Enterprise Manager Fusion Middleware Control.

- 1. Log in to Oracle Enterprise Manager Fusion Middleware Control.
- 2. In the navigator, expand the tree to display your SOA composite application or Oracle Service Bus business service project (for this example, a SOA composite application is selected).
- 3. Select the SOA composite application.
- 4. Click Test.

The Test Web Service page is displayed.

- 5. Complete the fields on the page to initiate a test of your composite.
- 6. Click Test Web Service.

Invocation results are displayed.

7. Click **Launch Flow Trace** to view the flow trace of the SOA composite application, including flow details about the adapter.

For more information about monitoring applications from Oracle Enterprise Manager Fusion Middleware Control, see Administering Oracle SOA Suite and Oracle Business Process Management Suite and Administering Oracle Service Bus.

# Testing Oracle Service Bus Business Services from Oracle Service Bus Console

You can test Oracle Service Bus business service projects from Oracle Service BusConsole.

- 1. Log in to Oracle Service Bus Console.
- 2. In the navigator under All Projects, open the project to test.
- 3. In the navigator, click the business service for that project.

- 4. Click the **Launch Test Console** (green arrow button) to test the outbound endpoint. This opens a window that displays the proxy service and the operation to test.
- 5. Provide the input and click **Execute**.

This sends the payload to the Oracle Cloud application. The response is displayed under the **Response Document** section.

For more information about testing Oracle Service Bus business service projects, see *Administering Oracle Service Bus*.

7

### **Troubleshooting and Error Handling**

This section describes how to troubleshoot and handle errors with the adapter.

This chapter consists of the following topics:

- Design Time Troubleshooting and Error Handling
- <u>Run Time Troubleshooting and Error Handling</u>

### **Design Time Troubleshooting and Error Handling**

#### **Test Connection Failure or Wizard Operation Page Does Not Open**

If you receive a test connection failure on the Connection page or the Operation page does not display in the Adapter Configuration Wizard, perform the following steps:

• Log in to SuccessFactors directly and see if the credentials work and the SuccessFactors application is not down for maintenance.

#### **Operation Page Does Not Open Due to Out of Memory Exception**

If you get Out of Memory exception while downloading Metadata, perform the following steps:

1. Go to the following path in the directory structure where Jdeveloper is installed:

Jdeveloper\_Home>jdeveloper>jdev>bin.

2. Open jdev. conf and extend the Java Memory to 1GB by adding below argument at the end of the file:

AddVMOption -Xmx1024M

### **Run Time Troubleshooting and Error Handling**

#### Handling SSL Exception

If you are getting SSL Exception in runtime with the "*unable to find valid certification path to requested target*", check if the Certificates are added to the Oracle SOA server. Certificates are used to validate outbound SSL connections. If you make an SSL connection in which the root certificate does not exist in Oracle SOA Servers, an exception is thrown. In that case, you must upload the appropriate certificate. A certificate enables Oracle SOA to connect with external services. If the external endpoint requires a specific certificate, request the certificate and then upload it into Oracle SOA Servers.